## Hoe werkt de Cruquius woningzoeker?

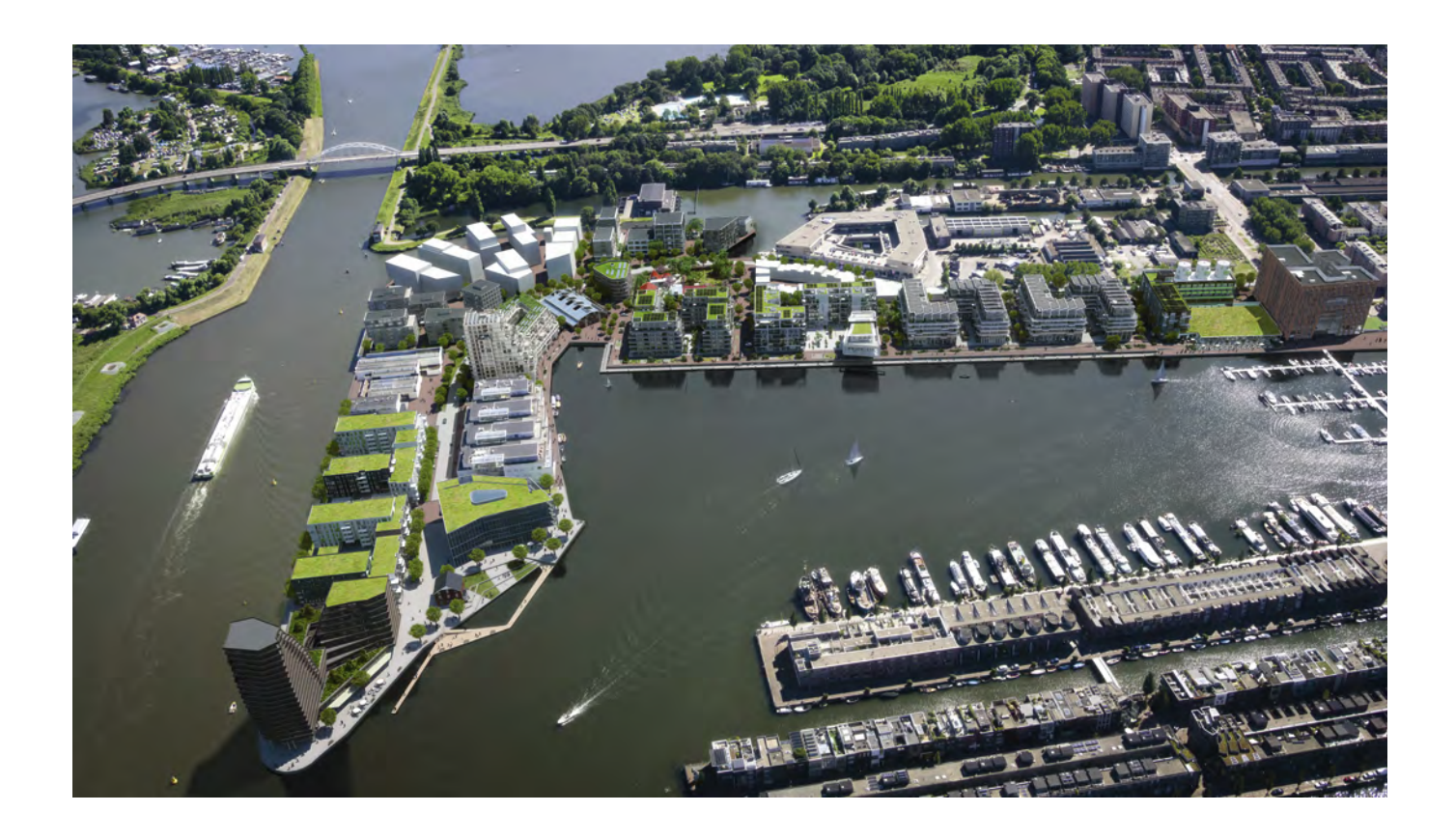

## Amsterdam aan het water

## Ga naar de website

Ga naar de website Cruquius.nl en klik op de knop 'wonen'. Maak hier de keuze voor kopen.

Je komt terecht in het kaveloverzicht van Cruquius. Hier kun je klikken op de groene gebouwen voor meer details over de beschikbare woningen.

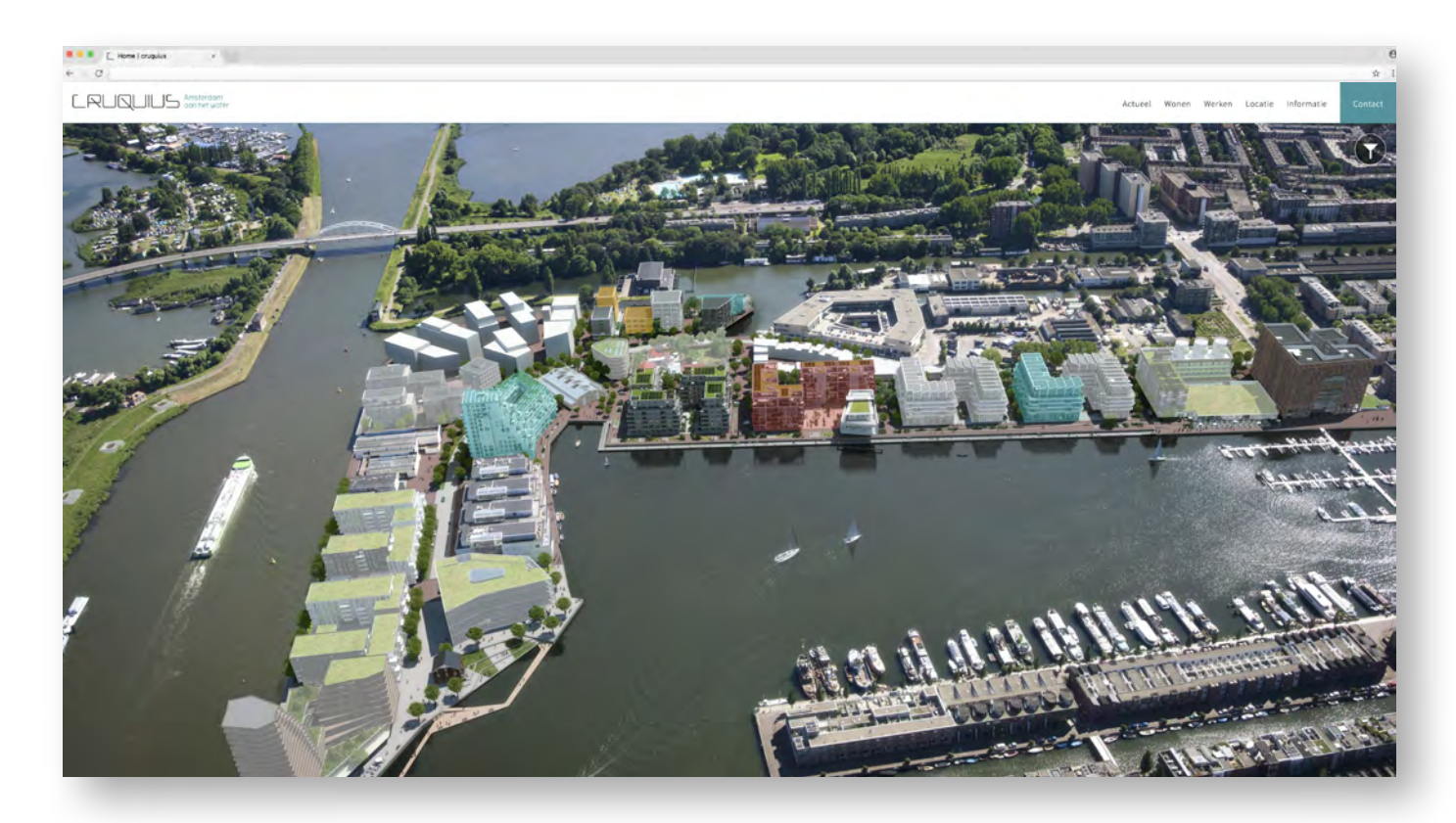

Wanneer je klikt op een van de gebouwen, zoom je in op de gebouwen en zie je de woningen in het groen. Aan de linkerkant op deze pagina kun je kiezen welke verdieping je wilt bekijken. Zie voorbeeld hiernaast.

Klik op de verdieping naar jouw wens en de juiste woonlaag komt tevoorschijn.

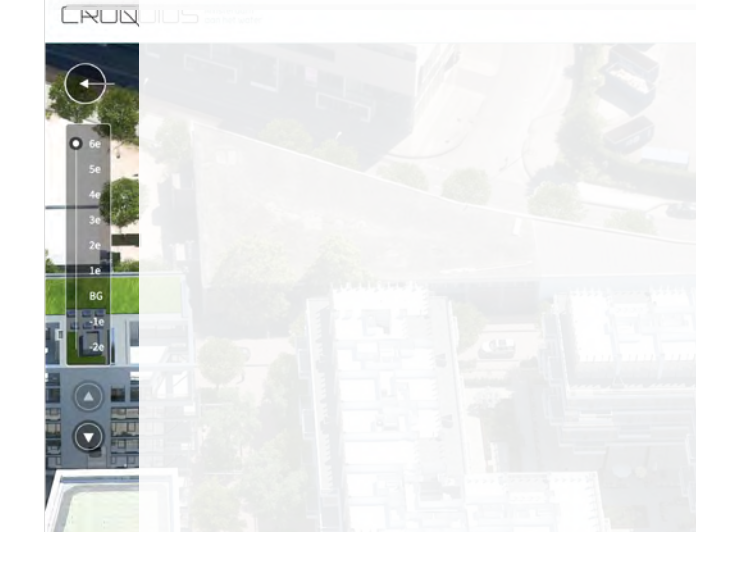

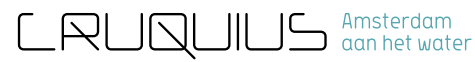

Om details van een woning te bekijken, klik je op de woning. Aan de rechterkant van het scherm komt er een nieuw schermpje tevoorschijn, waar je de koopsom, oppervlakten, plattegrond en overige details van de woning kunt bekijken. *Zie voorbeeld hieronder.* 

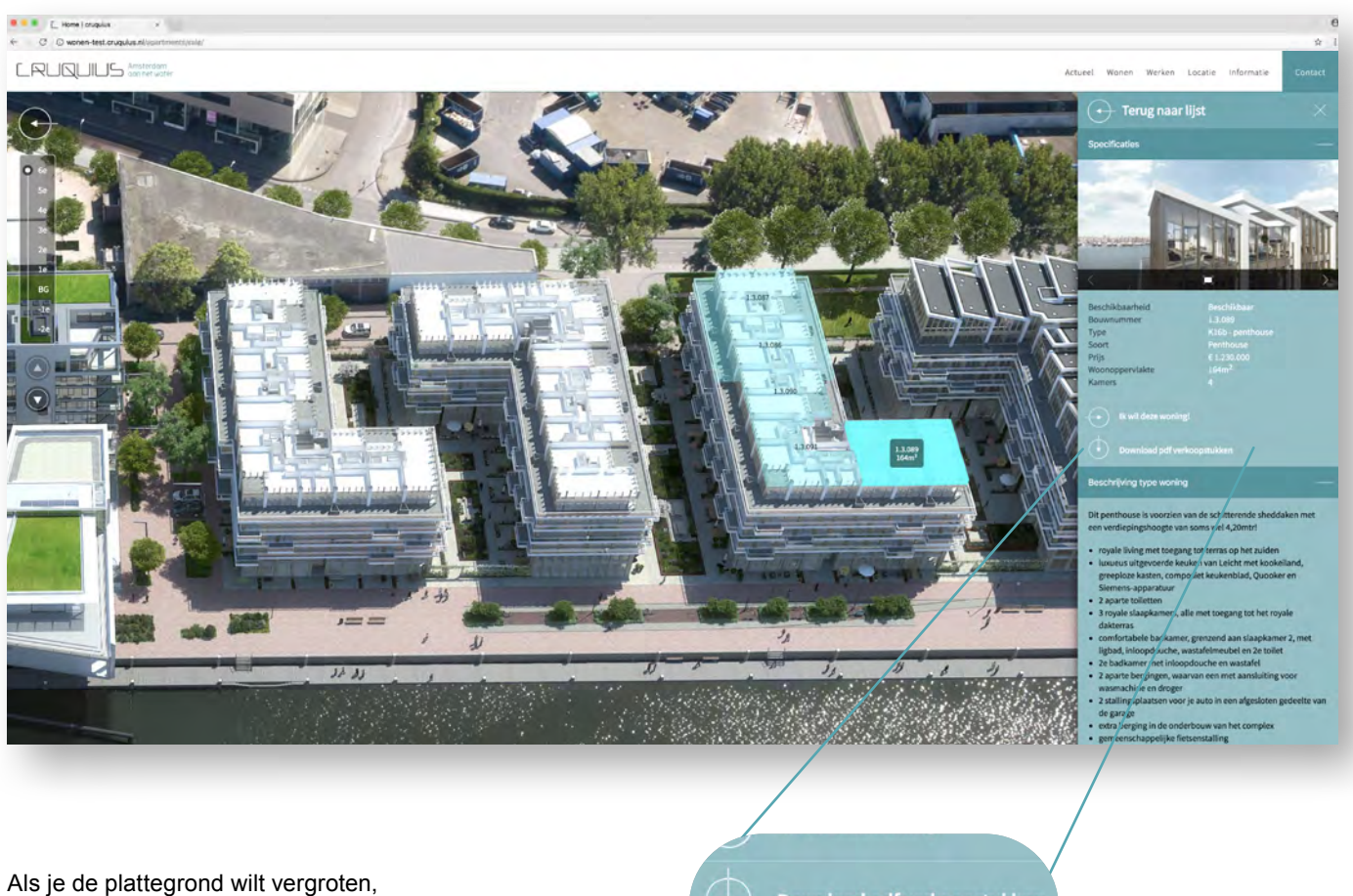

Als je de plattegrond wilt vergroten, klik je op 'Download pdf verkoopstukken'.

Chriiving type woning

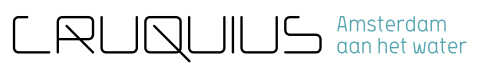

## **Filteren**

Op de manier zoals eerder beschreven, krijg je alle woningen die te koop zijn te zien. Maar ben je op zoek naar een woning die aan bepaalde criteria voldoet? Dan kun je de woningen gemakkelijk filteren. Klik op het icoontje rechts bovenaan je pagina.

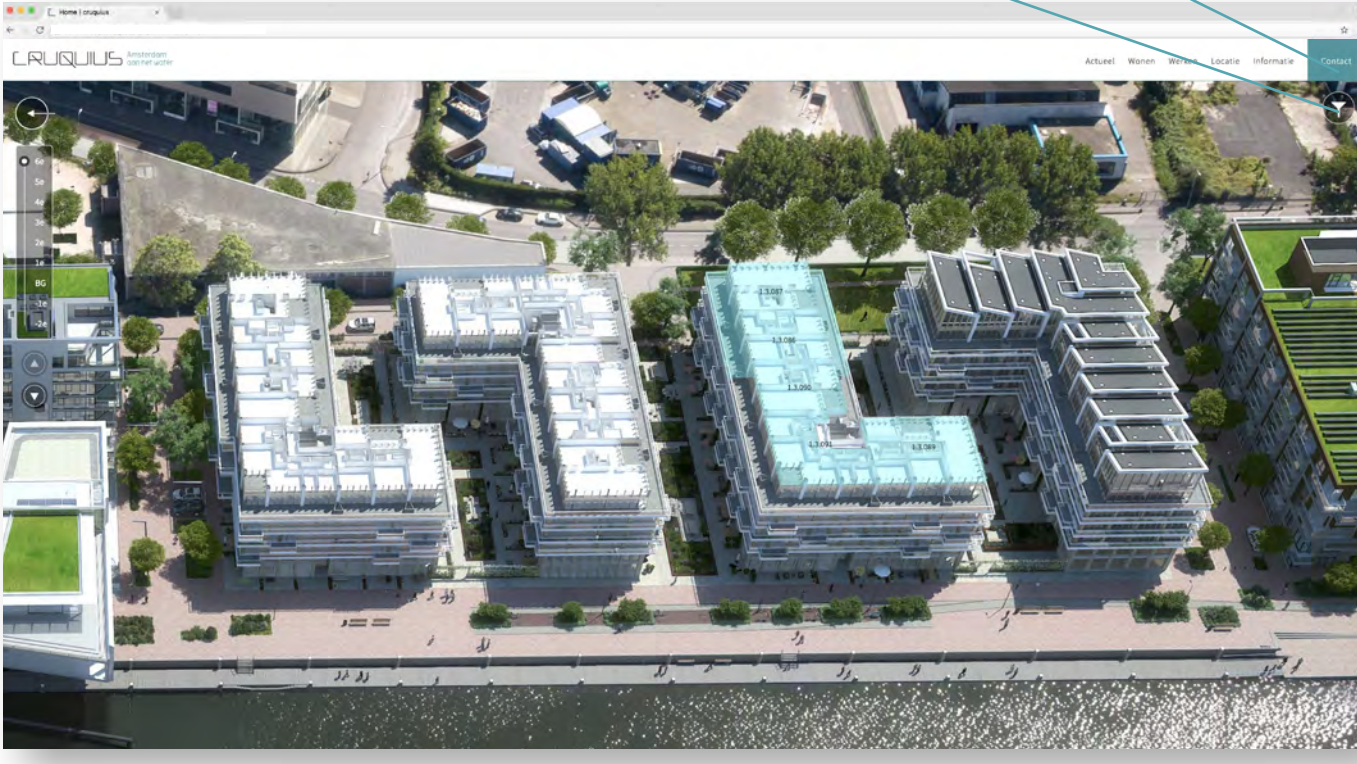

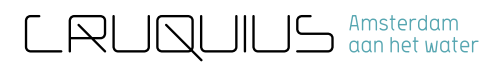

Het volgende scherm komt dan tevoorschijn. Hier kun je de prijs vanaf en prijs tot kiezen, je kunt kiezen voor een bepaald oppervlak en het aantal kamers. Wanneer je dan naar onder scrolt zie je daar de woningen die voldoen aan de door jou gestelde criteria. Vanuit deze lijst kun je ook klikken voor de koopsom en de plattegrond. Je komt dan meteen op de betreffende woning uit.

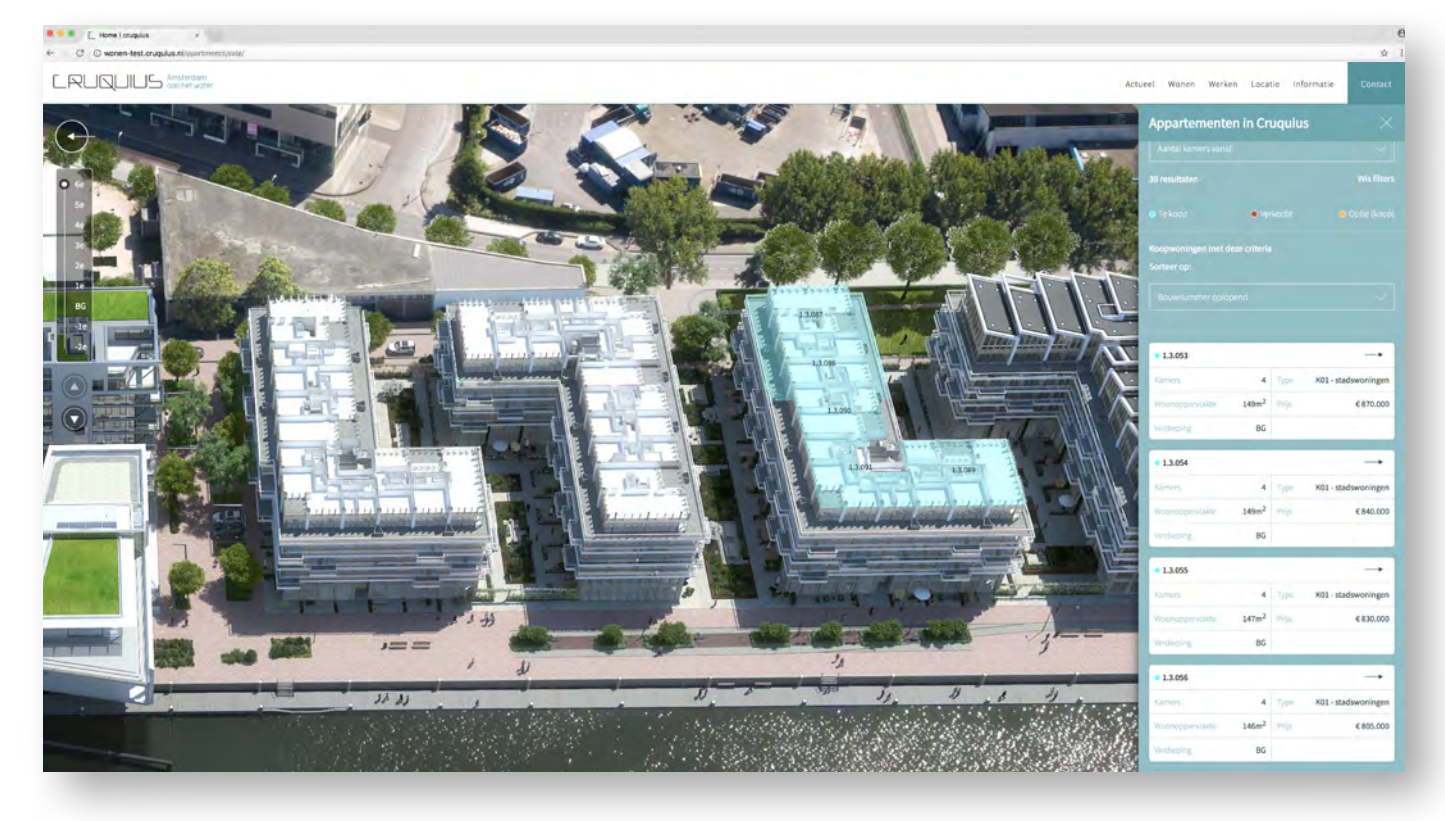

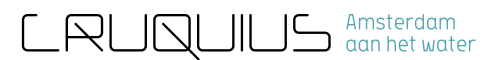

Heb je een woning gevonden naar jouw voorkeur? Klik dan op 'ik wil deze woning!'. Je wordt dan doorgestuurd naar een andere website waar je in kunt loggen en je voorkeuren kunt doorgeven en beheren.

NB: Onder het tabblad 'Registreren' kun je je ook aanmelden zonder Facebook.

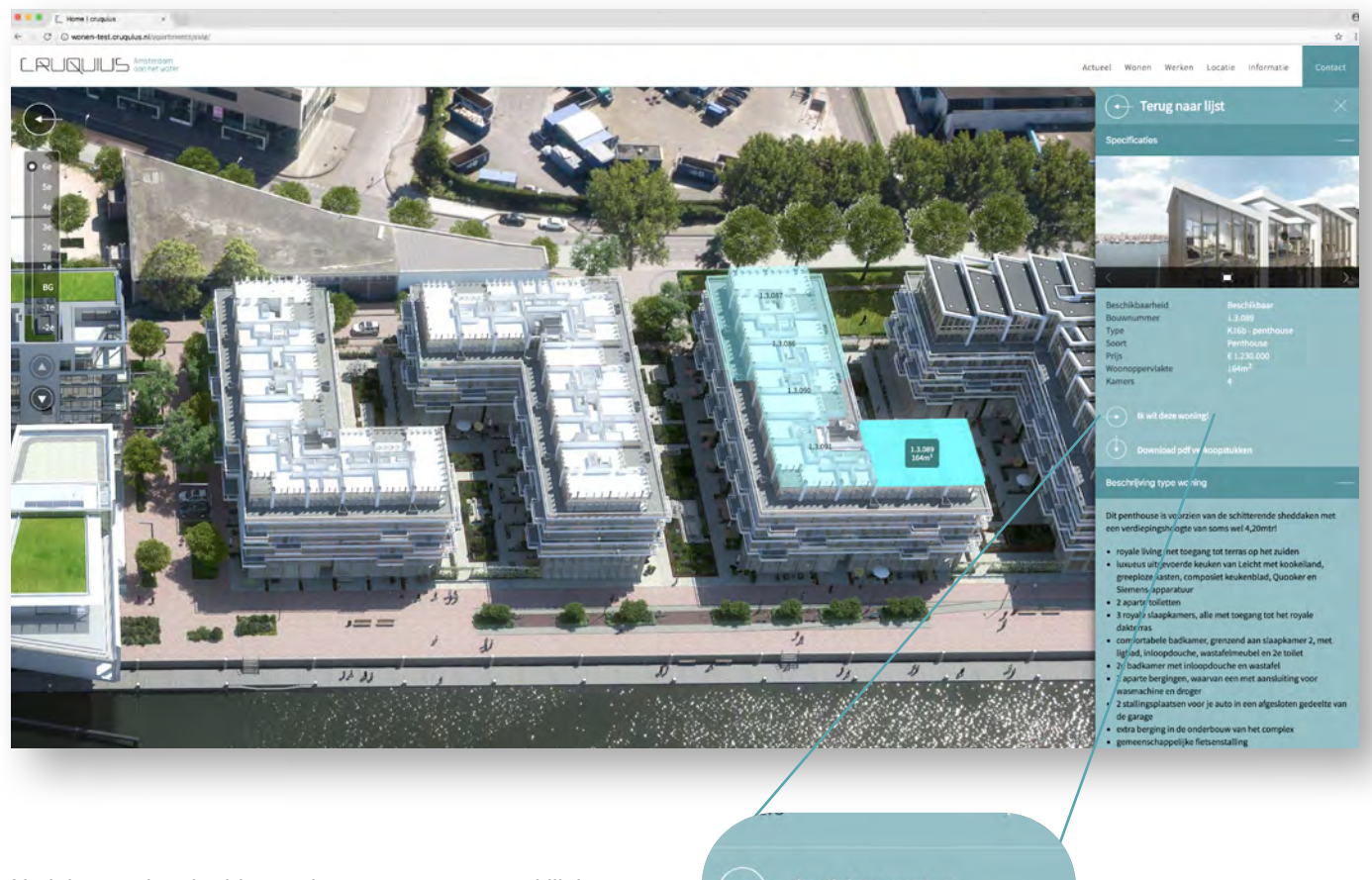

Na inloggen kun je drie voorkeuren aangeven en klik je op 'opslaan' en 'verzenden'. Vervolgens ga je naar het laatste scherm waar je de inschrijving afrond en definitief verzend. Ik wil deze woning!

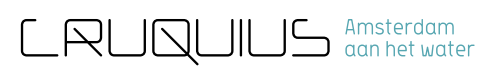